## 書き出し済み仕訳を削除する方法

株式会社 HAYAWAZA

本資料では、書き出し済み仕訳を削除する方法についてご説明致します。

ー度書き出した仕訳は削除しない限り重複仕訳として認識され、再度コンバ ートを行う事は出来ません。

書き出し済みの仕訳を表示させるには画面上部の「+」ボタンをクリックし、 「検索オプション」を表示させます。

| 🐰 HAY | AWAZA(x64) - [r | new 早業教室・第8期(   | R.06/04/01-R.07/03/31) | 弥生会計22]         |                                   |              |              |               |        |        | – 🗆 ×                |
|-------|-----------------|-----------------|------------------------|-----------------|-----------------------------------|--------------|--------------|---------------|--------|--------|----------------------|
| 🛃 77  | イル(F) データ(4     | C) 設定(E) アシス    | (タント(W) ウィンドウ(X)       | ヘルプ(V) HAYAV    | WAZAII-7 💠 HAYAWAZAØ              | 使い方はこちら 🗛 ご要 | 「望・ご不明な点お聞かけ | * 下さい 🛕 料金・正: | 式版お申込み |        | _ @ ×                |
|       |                 |                 | 表示順を読み込み順で             | 表示              | <ul> <li>[スプリッタの設定未選択]</li> </ul> | •            |              |               |        |        |                      |
|       |                 |                 |                        |                 |                                   |              |              |               | - Ât   | キのリセット | 表示項目リセット             |
| No.   | 日付              | 借方勘定科目          | 借方補助科目                 | 信<br>方 借方:<br>門 | 全額 借方消費税額                         | 借方税区分        | 借方税計算区<br>分  | 借方摘要1         | 借方搐要2  | 貸方勘定科目 | 貸方補助科目               |
|       |                 |                 |                        |                 |                                   |              |              |               |        |        |                      |
|       |                 |                 |                        |                 |                                   |              |              |               |        |        |                      |
|       |                 |                 |                        |                 | I.                                |              |              |               |        |        |                      |
|       |                 |                 |                        |                 |                                   |              |              |               |        |        |                      |
|       |                 |                 |                        |                 |                                   |              |              |               |        |        |                      |
|       |                 |                 |                        |                 |                                   |              |              |               |        |        |                      |
|       |                 |                 |                        |                 |                                   |              |              |               |        |        |                      |
|       |                 |                 |                        |                 |                                   |              |              |               |        |        |                      |
|       |                 |                 |                        |                 |                                   |              |              |               |        |        |                      |
|       |                 |                 |                        |                 |                                   |              |              |               |        |        |                      |
| 未変換   | リスト(銀行) 未3      | E換リスト(Excel) 仕訓 | マニディタ(変換済) 変換設         | 定(48)           |                                   |              |              |               |        |        |                      |
|       |                 |                 |                        |                 |                                   |              |              |               |        | 表示件要   | 文(すべて) • []]・<br>.:: |

「書き出し、履歴等」を選択し、書き出し条件を「未書き出し」→「書き出し 済」に変更します。

|                                                                                    | 条件のリセット  | 表示項目リセット |  |  |  |  |  |
|------------------------------------------------------------------------------------|----------|----------|--|--|--|--|--|
| プジョン<br>学士 博士 学士(学士) 全難 日付 論別 リカーン・フライル 妻永平山、爾羅英 (HEROnder)                        |          |          |  |  |  |  |  |
|                                                                                    |          |          |  |  |  |  |  |
| ままき出し<br>展開名は- 意き出し所                                                               |          |          |  |  |  |  |  |
|                                                                                    |          |          |  |  |  |  |  |
| 发码现定条件: [发码现在照盘] · ·                                                               |          |          |  |  |  |  |  |
|                                                                                    |          |          |  |  |  |  |  |
| 日付 信方勘定科目 信方補助科目 信方 信方金額 信方消费税額 信方税区分 <sup>信方税</sup> 計算区 信方指要1 信方编要 信方消费税额 行为税区分 分 | 2 貸方勘定科目 | 貸方補助     |  |  |  |  |  |
|                                                                                    |          |          |  |  |  |  |  |
|                                                                                    |          |          |  |  |  |  |  |
|                                                                                    |          |          |  |  |  |  |  |
|                                                                                    |          |          |  |  |  |  |  |
|                                                                                    |          |          |  |  |  |  |  |
|                                                                                    |          |          |  |  |  |  |  |
|                                                                                    |          |          |  |  |  |  |  |
|                                                                                    |          |          |  |  |  |  |  |
|                                                                                    |          |          |  |  |  |  |  |

「書き出し済み」を選択すると書き出された仕訳がすべて表示されます。

|                 | - N                                                                                                    | 取足(E) アジスタ                                                                          | 2F(W) 912F9(X)                                                                                                    | /\JV/(V)                                                                                                    | HAYAWAZA_1-X                                                                                          | HAYAWAZAU)(9                  | INDIACOS AC                                                                                                    | 安望。こ个明体点の囲刀          | . 「「」、「」、「」、「」、「」、「」、「」、「」、「」、「」、「」、「」、「」、               | は中心が       |                                                                                                    |         |
|-----------------|----------------------------------------------------------------------------------------------------|-------------------------------------------------------------------------------------|----------------------------------------------------------------------------------------------------|----------------------------------------------------------------------------------------------------|----------------------------------------------------------------------------------------------------|-------------------------------|----------------------------------------------------------------------------------------------------|----------------------|----------------------------------------------------------|------------|----------------------------------------------------------------------------------------------------|---------|
|                 |                                                                                                    |                                                                                     | 表示順を読み込み順で                                                                                                    | 表示                                                                                                    | <ul> <li>[スプ</li> </ul>                                                                               | リッタの設定未選択]                    | •                                                                                                    |                      |                                                          |            |                                                                                                    |         |
|                 |                                                                                                    |                                                                                     |                                                                                                    |                                                                                                    |                                                                                                    |                               |                                                                                                    |                      |                                                          |            | を件のリセット                                                                                                    | 表示項目リヤッ |
| *               | 121211                                                                                                    |                                                                                     |                                                                                                    |                                                                                                    |                                                                                                    |                               |                                                                                                    |                      |                                                          |            |                                                                                                    | 400000  |
| ち               |                                                                                                    | 貸方結合 金類 日                                                                           | († 種別 パターン・ファ                                                                                                    | イル 書きり                                                                                                    | し、履歴等 (仕服の検討                                                                                          |                               |                                                                                                    |                      |                                                          |            | _ •                                                                                                    |         |
|                 |                                                                                                    |                                                                                     |                                                                                                    |                                                                                                    |                                                                                                    |                               |                                                                                                    |                      |                                                          |            | 0                                                                                                    |         |
| 鲁参出し条件: 鲁参出し济 ~ |                                                                                                    |                                                                                     |                                                                                                    |                                                                                                    |                                                                                                    |                               |                                                                                                    |                      |                                                          | o 🅸        |                                                                                                    |         |
|                 | 履歴条件:                                                                                                    | [履歴選択]                                                                              |                                                                                                    |                                                                                                    |                                                                                                    | ~ 202                         | 5年 2月12日 🗸                                                                                                    |                      |                                                          |            |                                                                                                    |         |
|                 |                                                                                                    |                                                                                     |                                                                                                    |                                                                                                    |                                                                                                    |                               |                                                                                                    |                      |                                                          |            | 15                                                                                                    |         |
|                 | 変換設定条件:                                                                                                    | [変換設定履歴]                                                                            |                                                                                                    |                                                                                                    |                                                                                                    | ~                             |                                                                                                    |                      |                                                          |            | □ 2 (0)     □     □     □     □     □     □     □     □     □     □     □     □     □     □     □     □     □     □     □     □     □     □     □     □     □     □     □     □     □     □     □     □     □     □     □     □     □     □     □     □     □     □     □     □     □     □     □     □     □     □     □     □     □     □     □     □     □     □     □     □     □     □     □     □     □     □     □     □     □     □     □     □     □     □     □     □     □     □     □     □     □     □     □     □     □     □     □     □     □     □     □     □     □     □     □     □     □     □     □     □     □     □     □     □     □     □     □     □     □     □     □     □     □     □     □     □     □     □     □     □     □     □     □     □     □     □     □     □     □     □     □     □     □     □     □     □     □     □     □     □     □     □     □     □     □     □     □     □     □     □     □     □     □     □     □     □     □     □     □     □     □     □     □     □     □     □     □     □     □     □     □     □     □     □     □     □     □     □     □     □     □     □     □     □     □     □     □     □     □     □     □     □     □     □     □     □     □     □     □     □     □     □     □     □     □     □     □     □     □     □     □     □     □     □     □     □     □     □     □     □     □     □     □     □     □     □     □     □     □     □     □     □     □     □     □     □     □     □     □     □     □     □     □     □     □     □     □     □     □     □     □     □     □     □     □     □     □     □     □     □     □     □     □     □     □     □     □     □     □     □     □     □     □     □     □     □     □     □     □     □     □     □     □     □     □     □     □     □     □     □     □     □     □     □     □     □     □     □     □     □     □     □     □     □     □     □     □     □     □     □     □     □     □     □     □     □     □     □     □     □     □     □     □     □     □     □     □     □     □     □     □     □     □     □     □     □     □     □ |         |
|                 | 619                                                                                                    | 10万街)定件日                                                                            | 1百万州的村台                                                                                                    | 髝                                                                                                    | 18/기초 6위                                                                                              | 18/0/19/19/069                | 18/3 10(12/7)                                                                                                    | *                    | 「官力加要」                                                   | 10万馏要2     | 官力制定件日                                                                                                    | 度力 相称   |
|                 | un                                                                                                    | 1877 BALLINES                                                                       | 18731020110                                                                                                    | Ř                                                                                                    | 1877 22 89                                                                                            |                               | 1877 USE 77                                                                                                    | 77                   | THE PERSON AND A                                         | 18777834.5 | A Mente                                                                                                    | A.77108 |
|                 | 2024/04/02                                                                                                    | 現金                                                                                  |                                                                                                    | 1月                                                                                                    | 100,000                                                                                               |                               | 対象外                                                                                                    |                      |                                                          |            | 普通預金                                                                                                    |         |
|                 | 2024/04/00                                                                                                    | 78.0                                                                                |                                                                                                    |                                                                                                    | 000.000                                                                                               |                               | 44 <b>6</b> M                                                                                                    |                      |                                                          |            | ** 375 ^                                                                                                    |         |
|                 | 2024/04/09                                                                                                    | 現金                                                                                  |                                                                                                    | 1月                                                                                                    | 300,000                                                                                               |                               | 対象外                                                                                                    |                      |                                                          |            | 普通預金                                                                                                    |         |
|                 | 2024/04/09<br>2024/04/17<br>2024/04/26                                                                                                    | 現金<br>現金                                                                            |                                                                                                    | 1月<br>1月<br>1月                                                                                                    | 300,000<br>200,000<br>200,000                                                                         |                               | 対象外<br>対象外<br>対象外                                                                                                    |                      |                                                          |            | <ul> <li>普通預金</li> <li>普通預金</li> <li>普通預金</li> </ul>                                                                                                    |         |
|                 | 2024/04/09<br>2024/04/17<br>2024/04/26<br>2024/05/03                                                                                                   | 現金<br>現金<br>昆金<br>現金                                                                |                                                                                                    | 1月<br>1月<br>1月<br>2月                                                                                                    | 300,000<br>200,000<br>200,000<br>100,000                                                              |                               | 対象外<br>対象外<br>対象外<br>対象外                                                                                               |                      |                                                          |            | <ul> <li>普通預金</li> <li>普通預金</li> <li>普通預金</li> <li>普通預金</li> <li>普通預金</li> </ul>                                                                                                    |         |
|                 | 2024/04/09<br>2024/04/17<br>2024/04/17<br>2024/04/26<br>2024/05/03<br>2024/05/03                                                                       | 現金<br>現金<br>現金<br>現金<br>現金                                                          |                                                                                                    | 1月<br>1月<br>1月<br>2月<br>2月                                                                                                    | 300,000<br>200,000<br>200,000<br>100,000<br>300,000                                                   |                               | 対象外<br>対象外<br>対象外<br>対象外<br>対象外<br>対象外                                                                                 |                      |                                                          |            | <ul> <li>普通預金</li> <li>普通預金</li> <li>普通預金</li> <li>普通預金</li> <li>普通預金</li> <li>普通預金</li> <li>普通預金</li> </ul>                                                                                                    |         |
|                 | 2024/04/09<br>2024/04/17<br>2024/04/26<br>2024/05/03<br>2024/05/03<br>2024/05/25                                                                       | 現金<br>現金<br>現金<br>現金<br>現金<br>現金                                                    |                                                                                                    | 1月<br>1月<br>2月<br>2月<br>2月<br>2月                                                                                                    | 300,000<br>200,000<br>200,000<br>100,000<br>300,000<br>300,000                                        |                               | 対象外<br>対象外<br>対象外<br>対象外<br>対象外<br>対象外<br>対象外                                                                          |                      |                                                          |            | 普通預金       普通預金       普通預金       普通預金       普通預金       普通預金       普通預金       普通預金       普通預金                                                                                                    |         |
|                 | 2024/04/09<br>2024/04/17<br>2024/04/20<br>2024/05/08<br>2024/05/08<br>2024/05/25<br>2024/04/01                                                         | 現金<br>現金<br>現金<br>現金<br>現金<br>現金<br>文際曹                                             |                                                                                                    | 1月<br>1月<br>2月<br>2月<br>2月<br>1月                                                                                                    | 300,000<br>200,000<br>200,000<br>100,000<br>300,000<br>300,000<br>8,900                               | 809                           | 対象外<br>対象外<br>対象外<br>対象外<br>対象外<br>対象外<br>対象外<br>対象外                                                                   | 内<br>形<br>利<br>氏     | 束の花                                                      |            | 普通預全       普通預金       普通預金       普通預金       普通預金       普通預金       普通預金       普通預金       普通預金                                                                                                    |         |
|                 | 2024/04/09<br>2024/04/09<br>2024/04/17<br>2024/04/26<br>2024/05/03<br>2024/05/03<br>2024/05/25<br>2024/05/25<br>2024/04/01                             | 現全<br>現金<br>現金<br>現金<br>現金<br>現全<br>文学書<br>消耗品費                                     |                                                                                                    | 1月<br>1月<br>2月<br>2月<br>2月<br>1月<br>1月<br>1月                                                                                                    | 300,000<br>200,000<br>200,000<br>300,000<br>300,000<br>8,900<br>1,613                                 | 809                           | 対象外<br>対象外<br>対象外<br>対象外<br>対象外<br>対象外<br>対象外<br>課対仕入<br>課対仕入                                                          | 内税<br>内税             | <b>菜の花</b><br>ジャパン                                       |            | 普通預金       普通預金       普通預金       普通預金       普通預金       普通預金       普通預金       普通預金       普通預金       普通預金       普通預金                                                                                                    |         |
|                 | 2024/04/09<br>2024/04/09<br>2024/04/17<br>2024/04/26<br>2024/05/03<br>2024/05/03<br>2024/05/25<br>2024/04/01<br>2024/04/01<br>2024/04/01               | 現金<br>現金<br>建金<br>現金<br>現金<br>双環金<br>又学費<br>消耗品費<br>納費交通費                           | Image: Control of the second second | 1月<br>1月<br>2月<br>2月<br>2月<br>1月<br>1月<br>1月                                                                                                    | 300,000<br>200,000<br>200,000<br>300,000<br>300,000<br>8,900<br>1,618<br>600                          | 809<br>146<br>54              | 対象外<br>対象外<br>対象外<br>対象外<br>対象外<br>対象外<br>課时仕入<br>課时仕入<br>課时仕入                                                         | 内税 内税                | 来の花<br>外小ツ<br>パーキング                                      |            | <ul> <li>普通預金</li> <li>普通預金</li> <li>普通預金</li> <li>普通預金</li> <li>普通預金</li> <li>普通預金</li> <li>普通預金</li> <li>普通預金</li> <li>現金</li> <li>現金</li> </ul>                                                                                                    |         |
|                 | 2024/04/09<br>2024/04/09<br>2024/04/17<br>2024/04/26<br>2024/05/03<br>2024/05/03<br>2024/05/25<br>2024/04/01<br>2024/04/04<br>2024/04/04               | 現金<br>現金<br>現金<br>現金<br>双像型<br>文学型<br>消耗品型<br>加酸文通費<br>加酸文通費                        | Image: Constraint of the second second sec | 1月<br>1月<br>2月<br>2月<br>1月<br>1月<br>1月<br>1月<br>1月                                                                                                    | 300,000<br>200,000<br>200,000<br>100,000<br>300,000<br>300,000<br>8,900<br>1,618<br>600<br>600<br>600 | 809<br>146<br>54              | 対象外<br>対象外<br>対象外<br>対象外<br>対象外<br>対象外<br>課約仕入<br>課約仕入<br>課約仕入<br>課約仕入<br>課約仕入                                         | 内税<br>内税<br>内税<br>内税 | 菜の花<br>^^^<br>パーキング<br>パーキング                             |            | <ul> <li>普通預金</li> <li>普通預金</li> <li>普通預金</li> <li>普通預金</li> <li>普通預金</li> <li>普通預金</li> <li>普通預金</li> <li>普通預金</li> <li>現金</li> <li>現金</li> <li>現金</li> </ul>                                                                                                    |         |
|                 | 2024/04/09<br>2024/04/09<br>2024/04/17<br>2024/04/28<br>2024/05/03<br>2024/05/03<br>2024/05/03<br>2024/04/01<br>2024/04/04<br>2024/04/06<br>2022/04/06 | 現金<br>現金<br>夏金<br>現金<br>現金<br>現金<br>又除學<br>之<br>消耗品豊<br>納齢堂交通豊<br>公請費<br>会請費<br>会議費 | Image: Constraint of the second second sec | 1月       1月       2月       2月       1月       1月       1月       1月       1月       1月       1月       1月       1月       1月       1月       1月       1月       1月 | 300.000<br>200.000<br>100.000<br>300.000<br>8,900<br>1,1518<br>600<br>6,000<br>6,000                  | 809<br>146<br>54<br>54<br>454 | 対象外<br>対象外<br>対象外<br>対象外<br>対象外<br>対象外<br>調察<br>対象外<br>調察<br>対象<br>派<br>調整<br>対<br>上入<br>調整<br>対<br>上入<br>調整<br>は<br>入 | 内税 内税 内税 内税 内税 内税    | 菜の花<br>菜の花<br>パーキング<br>パーキング<br>航空機(記名ネットワー-<br>コーコットスイフ |            | <ul> <li>普通預金</li> <li>普通預金</li> <li>普通預金</li> <li>普通預金</li> <li>普通預金</li> <li>普通預金</li> <li>普通預金</li> <li>第通預金</li> <li>現金</li> <li>現金</li> <li>現金</li> <li>現金</li> <li>現金</li> <li>現金</li> </ul>                                                                                                    |         |

任意の一列を選び、キーボードの「Ctrl+A」で、すべての仕訳を選択します。 右クリックして「仕訳の削除」を選択して削除をおこなって下さい。

## ※補足

1. 画面上部のメニューから仕訳を削除する方法もあります。
 「データ」→「書き出し済仕訳の一括削除」をクリックします。

| <ul> <li>品 HAYAWAZ</li> <li>・・・・・・・・・・・・・・・・・・・・・・・・・・・・・・・・・・・・</li></ul> | A(x64) -<br>データ | [new 早業教室・第8期(R.06/04/01-<br>(C) 設定(E) アシスタント(W)                 | R.07/03/31) 弥生会計<br>ウィンドウ(X) ヘルプ(V) | ל22]<br>HAYAWAZAニュース | 💠 HAYAWAZAの使 | い方はこちら 🗛 ご要: | 望・ご不明な点お聞か  | せ下さい 🛕 料金・正式 | ー C<br>版お申込み |     |
|----------------------------------------------------------------------------|-----------------|------------------------------------------------------------------|-------------------------------------|----------------------|--------------|--------------|-------------|--------------|--------------|-----|
|                                                                            | 1               | 銀行・Excelデータのコンパート(Y)<br>すべての修正内容を反映(U)                           | Alt+Shift+Y<br>Alt+J                | -    [7.             | プリッタの設定未選択]  | -            |             |              |              |     |
|                                                                            |                 | すべての修正内容を反映(変換設定<br>仕訳データの書き出し(O)                                | tal) (I) Alt+K<br>Alt+L -           |                      |              |              |             | 条件のリセット      | 表示項目りt       | 29F |
| No. E                                                                      | ∃ſ              | 変換設定の自動生成(C)<br>仕訳データの検証(V)<br>変換設定の自動調整(A)<br>自動生成ステータスのリヤット(R) |                                     | 借方金額                 | 借方消費税額       | 借方税区分        | 借方税計算区<br>分 | 借方摘要1        | 借方摘要2        | 貸方割 |
|                                                                            |                 | ファイル展歴一覧(P)                                                      | All (12) D                          |                      |              |              |             |              |              |     |
|                                                                            |                 | 主任訳の一括別除<br>書を出し落け訳の一括削除                                         | Alt+Snitt+D                         |                      |              |              |             |              |              |     |
|                                                                            |                 |                                                                  |                                     |                      |              |              |             |              |              |     |
|                                                                            |                 |                                                                  |                                     |                      |              |              |             |              |              |     |
|                                                                            | 見行) 土           | 恋酒日7月(Event) /HED子号,月/部代                                         | (49) 东海静宁(49)                       |                      |              |              |             |              |              |     |

書き出す際に、仕訳を削除してしまう方法もあります。
 書き出しの赤いボタンをクリックすると下記の画面が表示されます。

| 野田山牛敷                                                                                         | 書き出しの対象期間                                                                                              |
|-----------------------------------------------------------------------------------------------|----------------------------------------------------------------------------------------------------|
| 116 件                                                                                         | ✓ 現在の会計期間すべて選択 □ 会計期間外も対象とする<br>(「ファイル出力する」を選択すると有久                                                    |
| 身き出しデータオブション<br>□ 仕訳エデイタ検索結果を出力(未書き出し分)<br>□ すでに書き出された仕訳データを対象                                | ○ 対象期間を指定する 2024年 4月 1日 ○▼ ~ 2025年 3月31日 ○                                                             |
| 出力先オプション 金額オプション (ファイルに出力する) (金額が「0円」の仕訳を書き出す                                                 | 摘要オブション メモオブション 付後オブション bixidオブション<br>摘要への書き出しオブション<br>2 借方摘要1 2 貸方摘要1                                 |
| <ul> <li>決算仕訳オプション</li> <li>出力後オプション</li> <li>書き出しした仕訳を削除する</li> <li>□ ゴミ箱の仕訳を削除する</li> </ul> | <ul> <li>□ 借方摘要2</li> <li>2 貸方摘要2</li> <li>□ 借方摘要3</li> <li>ご 貸方摘要3</li> <li>連結文字: 半角スペース ∨</li> </ul> |
| 訳種別はブション 伝票番号オブション 科目、補助、部門名オブション                                                             | <ul> <li>□ 前後の空白を削除</li> <li>□ 連続する空白を空白に置換</li> <li>□ 重複する摘要は出力しない</li> </ul>                         |
| <ul> <li>単仕訳を振替伝票で出力</li> <li>1行振替伝票を単仕訳で出力</li> <li>振替伝票を「複合」勘定を使用して単仕訳で出力</li> </ul>        | <ul> <li>連結文字の前後に摘要がない時、連結文字を使用しない</li> <li>摘要の文字数を超えた場合にメモに出力する</li> </ul>                            |
|                                                                                               | □ パターン毎の書き出しを優先する                                                                                      |

「出力後オプション」の「書き出しした仕訳を削除する」にチェックをいれて、「書き出す」をクリックすると完全に削除されます。

「検索オプション」で「書き出し済み」を選択されても、仕訳は表示されま せん。